一、上課流程與步驟說明如下:

(一)登入 E-learning

(二) 1.請搜尋:「112 愛滋教育(教職員課程)」課程 (開始累計學習時數)

(三)於 2.「開始上課」選讀分類教材

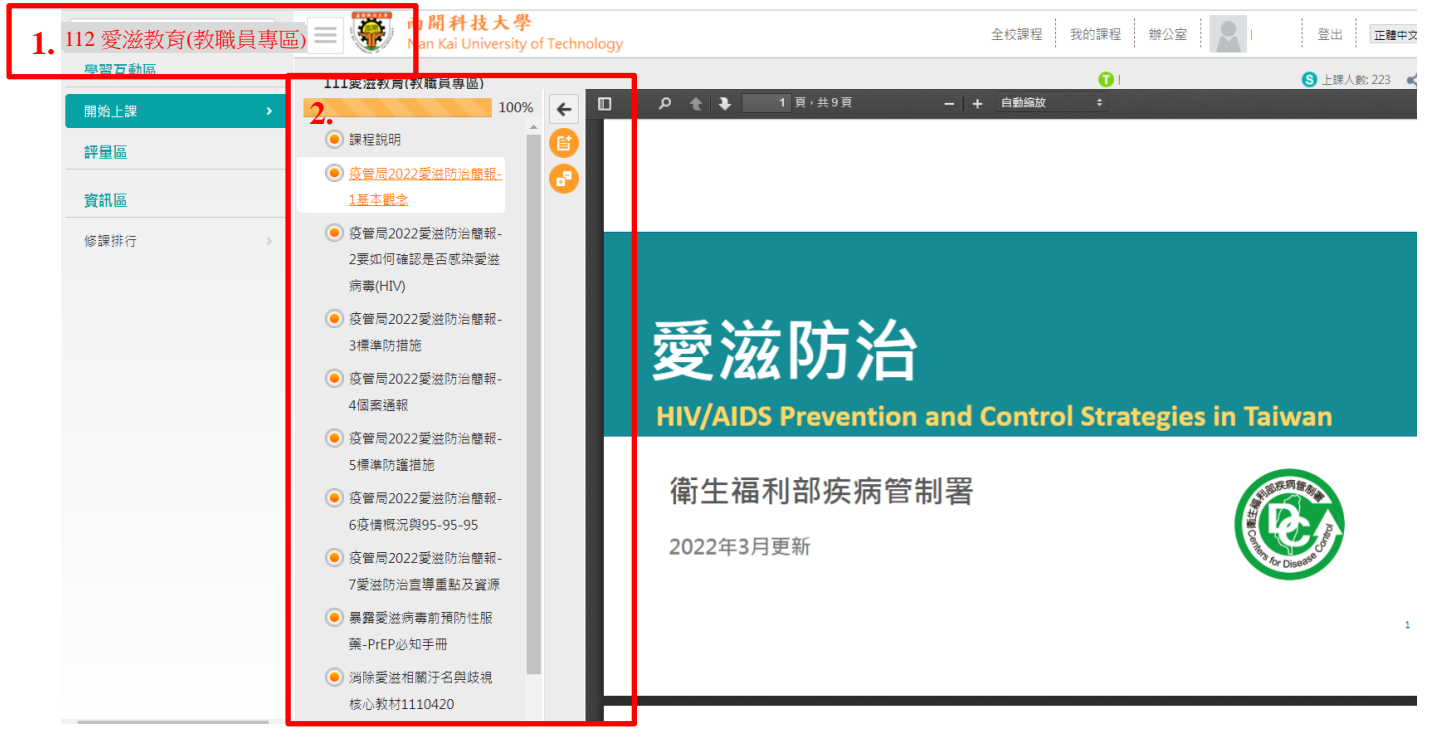

## 二、上課時數查詢步驟

點選課程名稱「112 愛滋教育(教職員專區)」→2.點選「修課排行」→3.查詢「閱

讀時數」

| 1. | 112 愛滋教育(教職員專區) |       | ÷                                   | <b>南</b> 開<br>Nan I | <b>】科技大學</b><br>Kai University of Te | chnology |                  | 全    | 校課程        | 我的課程 | 8        |  |
|----|-----------------|-------|-------------------------------------|---------------------|--------------------------------------|----------|------------------|------|------------|------|----------|--|
|    | 學習互動區           | 106   | 106愛滋教育(教職員課程)                      |                     |                                      |          |                  |      | 1 開課教師:    |      |          |  |
|    | 開始上課            | 사고 수묘 | +++- ~                              | -                   |                                      |          |                  |      |            |      |          |  |
|    | 課程公告            | 惨課    | <b>廖誄排</b> 打                        |                     |                                      |          |                  |      |            |      |          |  |
|    | 評量區             |       |                                     |                     |                                      |          |                  |      |            |      |          |  |
|    | 作業/報告           |       | 本排行榜最近一次統計的時間為: 2017-11-13 00:29:20 |                     |                                      |          |                  |      |            |      |          |  |
|    | 測驗/考試 →         |       | _                                   |                     |                                      |          |                  |      |            |      | 3.       |  |
|    | 資訊區             |       | 名3                                  | <del>ک</del>        | 學員                                   | 身份       | 最後上課時間           | 上課次數 | 張貼篇<br>數 ⊽ | 討論次數 | 閱讀時數     |  |
| 2. | 課程介紹            |       | 1                                   | 089                 |                                      |          | 2017-11-13 12:41 | 12   | 1          | 0    | 00:03:42 |  |
|    | 修課排行            |       | 2                                   | 10:                 |                                      |          |                  | 0    | 0          | 0    | 0        |  |
|    | 以額資訊 2          |       | 3                                   | 082                 |                                      |          |                  | 0    | 0          | 0    | 0        |  |
|    |                 |       | 4                                   | 10:                 |                                      |          |                  | 0    | 0          | 0    | 0        |  |